| APLWEB                              | Nº 1806.0096                               |                    |         |            |  |  |
|-------------------------------------|--------------------------------------------|--------------------|---------|------------|--|--|
| APLWEB SOLUÇÕES INT                 | ELIGENTES                                  | Versão do Do<br>Nº | cumento | 1.0        |  |  |
| SISTEMAAPLWEB<br>DEPARTAMENTO(S)COM | FRCIAL/VENDAS                              | Data da Revis      | são     | 08/06/2018 |  |  |
| MÓDULO/MENUCOMERC                   | IAL                                        | Data de Publicação |         |            |  |  |
| Procedimento                        | Emissão de pedidos pelo módulo Pedido Lite | ·                  |         | ·          |  |  |
| Gestor                              |                                            |                    |         |            |  |  |

## 1. Descrição

Este Procedimento Operacional Padrão define as etapas necessárias para emitir um pedido através do módulo Pedido Lite do APLWeb.

### 2. Responsáveis:

Relacionar abaixo as pessoas que detém papel primário no POP, dentro da ordem em que a atividade é executada, preferencialmente incluirdados de contato como e-mail e telefone.

# a. LISTA DE CONTATOS:

| No | Nome        | Telefone | e-mail |
|----|-------------|----------|--------|
|    | Titular:    |          |        |
| 1  | Substituto: |          |        |
|    | Titular:    |          |        |
| 2  | Substituto: |          |        |

## 3. Requisitos:

É necessário está conectado com um usuário e senha que tenha permissão para acessar as opções abaixo descritas. É necessário que os produtos estejam cadastrados com os seus dados principais, prazos de pagamentos e formas de pagamentos de clientes. Ainda é necessário o acesso ao módulo do Pedido Lite.

### 4. Atividades:

Abaixo estão os passos necessários para a criação de um pedido pelo módulo Pedido Lite.

O módulo Pedido Lite é uma interface exclusiva para tablets e smartphones. Desenvolvida para facilitar o processo de vendas por meio de pedidos.

**Passo 1.** Para iniciar a criação de um rascunho do pedido clique no menu topo *Comercial*, no grupo de opções *Pedidos de Clientes* e na opção *PedidoLite*.

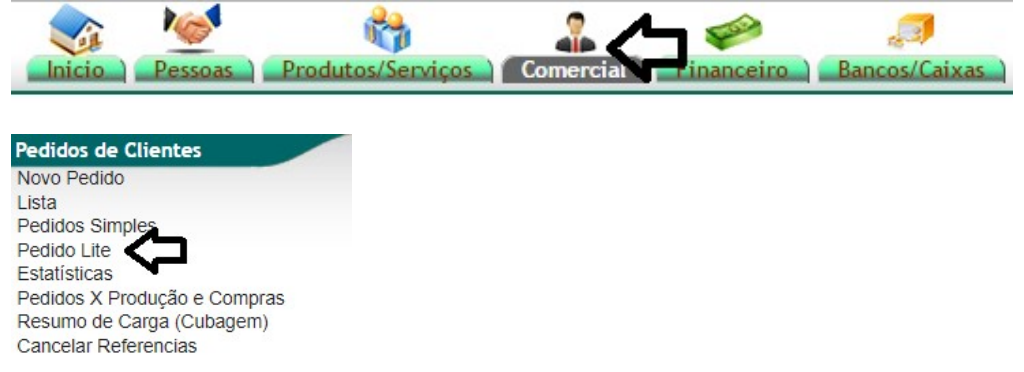

**Passo 2.**Informe o nome, CPF ou CNPJ do cliente desejado na barra de pesquisa e selecione o cliente.

| Ĥbr™ep                                      | NOVO PEDIDO | NOVO CLIENTE |
|---------------------------------------------|-------------|--------------|
| 9. atos 🗢                                   |             | 0            |
| ALICIA CHAVES (013.592.693-43)              |             |              |
| ALICIA LINHARES (027 277 563-05)            |             |              |
| ALICIA.MENDES (488.028.834-00)              |             |              |
| ALICIA ALCISLEI DE MENEZES (065.719.333-06) |             |              |

**Passo 3.** Após a seleção, aparecerá um formulário que deverá ser preenchido com as devidas informações do cliente. Após o preenchimento do formulário, clique em *Criar Rascunho.* 

| Ref.                                       | Rascunho                              |                                                                    |
|--------------------------------------------|---------------------------------------|--------------------------------------------------------------------|
| Ref. Cliente                               |                                       |                                                                    |
| Cliente                                    | ALICIA ALCISLEI DE MENEZES            | •                                                                  |
| Contato por Padrao                         | (                                     |                                                                    |
| Nivel de Preços                            | 1 - Varejo                            |                                                                    |
| Descontos                                  | Este cliente tem um Desconto por defa | ult de 10%. Este cliente não tem mais Descontos fixos disponíveis. |
| Estoque/Fillal/Loja                        | FABRICA                               |                                                                    |
| Vendedor                                   | (                                     |                                                                    |
| Representante                              | × *                                   |                                                                    |
| Data                                       | 17/01/2018                            | ROOK                                                               |
| Data de Envio                              |                                       | ACCOR                                                              |
| Tipo de Pagamento                          | A Vista                               |                                                                    |
| Forma de Pagamento                         | Dinheiro                              |                                                                    |
| Disponibilidade                            |                                       |                                                                    |
| Tipo Atendimento                           |                                       |                                                                    |
| Observação                                 |                                       |                                                                    |
| Pedido Consignado?                         | NÃO                                   |                                                                    |
| Transferências e outras operações de saida | NÃO                                   |                                                                    |
| Cupom Fiscal?                              | SIM (                                 |                                                                    |
| Transportadora                             |                                       |                                                                    |
| Desconto                                   | 0                                     | 5                                                                  |
|                                            |                                       | Edite Desembles                                                    |
|                                            |                                       |                                                                    |

#### Detalhamento dos campos do Formulário

**Ref.(\*)**:Será criado automaticamente pelo sistema após confirmar o rascunho.

**Ref. Cliente:**Campo usado para diversos fins. Inclusive seu termo "*Ref. Cliente*" pode ser alterado para qualquer um como por exemplo "*Mesa*" ou "*Crachá*" para empresas do ramo, ou ainda para apenas informar um nome abreviado do cliente para facilitar a identificação de seu pedido no caixa para caso de varejo.

**Cliente(\*):**Cliente selecionado na página anterior.

**Contato por Padrão:**Se houver cadastro de contatos da pessoa jurídica permitirá escolher o contato padrão para este pedido.

**Nível de Preços:**O sistema irá sugerir o que estiver cadastrado nos dados comerciais do cliente, mais irá permitir você escolher.

**Descontos:**Mostra se houver os descontos relativos e fixos que o cliente tenha em seu cadastro.

**Vendedor/Representante:**Deverá ser informado o comercial que receberá a comissão deste pedido.

**Corretor[\*]:**Será informado o *Corretor*, um outro comissionado sobre o valor do pedido.

**Data(\*):**Data de emissão do pedido.

Data de envio:Data de envio do pedido.

**Endereço de Envio[\*]:**Se existir cadastros de endereços irá permitir você escolher um. Permite ainda que você adicione um endereço clicando no link *Adicionar Endereço*.

**Tipo de Pagamento:**Prazo de pagamento do pedido, se houver informado nos dados comerciais do cliente ele irá sugerir. O prazo deverá está previamente cadastrado no sistema.

**Forma de Pagamento:** Forma de pagamento do pedido, se houver a informação nos dados comerciais do cliente ele irá sugerir. A forma também deverá está previamente cadastra no sistema.

**Disponibilidade:**Informa ao cliente a disponibilidade de entrega do pedido. Também deve ser cadastrada previamente.

**Tipo Atendimento:**Permite que você informe o tipo de atendimento comercial por exemplo uma garantia.

**Projeto:**O projeto aparece em vários documentos como orçamentos, contratos, pedidos e faturas porém é necessário o módulo está habilitado. E o projeto tem que ser cadastrado para o Cliente para que possa ser relacionado nesses documentos.

**Observação:**Campo para observação publica que poderá ser visualizado por usuários que tenham acesso a ficha do pedido.

**Nota Privada[\*]:**Similar ao campo de observação porém só é visualizado mediante permissões do usuário. É neste campo onde são colocados automaticamente os dados para serem utilizados para análise de crédito e como já foi dito é necessário permissão para visualizar.

**Pedido Consignado[\*]:**Será em outra POP especifica para o assunto.

**Transferências e outras operações de saída:**É utilizado em pedidos de transferência e outras saídas. Tem como característica especial permitir a alteração do preço dos itens mesmo que exista uma tabela de preços relacionada com a restrição de preço mínimo. Isso é por que é usado para operações internas da empresa ou brindes ou qualquer tipo de saída sem gerar recebimentos financeiros.

**Cupom Fiscal[\*]:**Apenas quando o parâmetro nos Dados da Empresa informa que será utilizados Cupons Fiscais a partir de pedidos.

**Estoque/Filial/Loja[\*]:**Deve ser informado a Loja de onde será dado baixa as quantidades do pedido quando for faturado.

**Desconto:**Percentual de desconto que será dado em todos os itens do pedido.

(\*): Os campos obrigatórios já vêm preenchidos pelo sistema, então basta confirmar ou alterar a data.

[\*]: São campos que para aparecer dependem de permissões do usuário ou de parâmetros de módulos do APLWeb.

**Passo 4.** É possível alterar os dados adicionados à ficha clicando no ícone ao lado. Você pode adicionar um produto ao pedido digitando a referência, descrição ou código do produto na barra de pesquisa e apertando a tecla ENTER. Também é possível alterar a tabela em que você deseja adicionar o produto.

| Ref. Cliente                          | )                                    |                                 |  |       |                   |               |       |         |  |  |  |
|---------------------------------------|--------------------------------------|---------------------------------|--|-------|-------------------|---------------|-------|---------|--|--|--|
| Ref.                                  | (PROV6389)                           |                                 |  |       |                   |               |       |         |  |  |  |
| Cliente                               | ALICIA ALCISLEI DE MENEZES           |                                 |  |       |                   |               |       |         |  |  |  |
| Vendedor                              | VENDEDOR (NÃO INFORMADO NO PEDID     | (NÃO INFORMADO NO PEDIDO)       |  |       |                   |               |       |         |  |  |  |
| Representante                         | CORRETOR (NÃO INFORMADO NO PEDID     | RETOR (NÃO INFORMADO NO PEDIDO) |  |       |                   |               |       |         |  |  |  |
| Estoque/Filial/Loja                   | 1 - FABRICA                          | BRICA                           |  |       |                   |               |       |         |  |  |  |
| Transportadora 🕜                      | Transportadora (NÃO INFORMADO NO PED | DIDO)                           |  |       |                   |               |       |         |  |  |  |
| Data 🛛                                | 17 Janeiro 2018                      | neiro 2018                      |  |       |                   |               |       |         |  |  |  |
| Data de Envio                         |                                      |                                 |  |       |                   |               |       |         |  |  |  |
| Tipo de Pagamento                     | A Vista                              | fsta                            |  |       |                   |               |       |         |  |  |  |
| Forma de Pagamento                    | Dinheiro                             | nheiro                          |  |       |                   |               |       |         |  |  |  |
| Total                                 | 0,00                                 | .00                             |  |       |                   |               |       |         |  |  |  |
| Transferências?                       | NÃO                                  | io                              |  |       |                   |               |       |         |  |  |  |
| Cupom Fiscal?                         | SIM                                  | 1                               |  |       |                   |               |       |         |  |  |  |
| Total de Peças                        |                                      |                                 |  |       |                   |               |       |         |  |  |  |
| Desconto                              | 0%                                   |                                 |  |       |                   |               |       |         |  |  |  |
| Situação Cadastral                    | Rascunho (a Confirmar)               |                                 |  |       |                   | ~             |       |         |  |  |  |
| Produtos                              |                                      |                                 |  | ₽     | 1 - Varejo        | <b>Q</b> 1903 | C     | 3 Grade |  |  |  |
| Estilo / Referência / Descrição / Cor |                                      | Tamanhos Disponíveis por Estilo |  | Desc. | 1 - Varejo        | Valor         | Total |         |  |  |  |
| Nenhum produto adicionado             |                                      |                                 |  |       | 2 - Atacado       |               |       |         |  |  |  |
|                                       |                                      |                                 |  |       | 3 - Transferencia |               | 0.00  |         |  |  |  |

**Passo 5.** Após a seleção do produto, aparecerá uma guia onde você poderá detalhar a grade, a tabela ou o desconto (se houver necessidade) podendo escolher a quantidade desejada de cada grade. A quantidade de peças é alterada automaticamente de acordo com a seleção das grades. Clique no botão *Adicionar/Modificar*para incluir as peças que você selecionou. Após as alterações realizadas, o produto selecionado aparecerá no submenu*Produtos*.Para excluir ou editar, basta selecionar os ícones que aparecem ao lado do produto.

|                                                |   |         |                | F           | REF.: 1 | 903819  | - VES         | STID    | O LO   | NG   | D CR  | EPE    | S/N    | / - 2 | 98,00       | ) |   |  |        |            |       | Į             | ን        |     |
|------------------------------------------------|---|---------|----------------|-------------|---------|---------|---------------|---------|--------|------|-------|--------|--------|-------|-------------|---|---|--|--------|------------|-------|---------------|----------|-----|
| Tabela                                         |   | Troca   |                |             |         |         | Desc. (%) Des |         |        |      |       |        |        |       | Desc. (R\$) |   |   |  |        | Qtd. Peças |       |               |          |     |
| 1 - Varejo                                     | • | Não     |                |             |         | 10      |               |         |        |      |       |        |        | 0     |             |   |   |  |        |            |       | 4             |          |     |
|                                                |   | PP      |                |             |         | P 1     | 2             |         |        |      |       | м      |        |       |             |   |   |  | G      |            |       |               | GG       |     |
| ESTAMPADO                                      | 0 | 3       | 0              |             | •       | 0       | C             | )       |        | •    |       | 1      |        | 0     | )           |   | • |  | 0      | 0          |       | •             | 0        | 0   |
|                                                |   |         |                |             |         |         | ADI           | CION    | AR / N | IODI | FICAF | <      | 5      | 1     |             |   |   |  |        |            |       |               |          |     |
|                                                |   |         |                |             |         | Tecle [ | ENTER         | R] ou [ | [ESC]  | para | fecha | r esta | a tela | 3     |             |   |   |  |        |            |       |               |          |     |
|                                                |   |         |                |             |         |         |               |         |        |      |       |        |        |       |             |   |   |  |        |            |       |               |          |     |
| Produtos                                       |   |         |                |             |         |         |               |         |        |      |       |        |        |       |             |   |   |  | 1 - Va | rejo       | Q Dig | gite a referê | incia    | Gra |
| Estilo / Referência / Descrição / Cor          |   | Tamanho | os Disponivei: | s por Estil | o       |         |               |         |        |      |       |        |        |       |             |   |   |  |        | Desc.      | Qtd.  | Valor         | Total    |     |
| PADRAO                                         |   | 34      | 36 38 4        | 40 42       | 44 4    | 6 48    | 50            | 52      | 54 F   | P    | Р     | м      | G      | GG    |             |   |   |  |        |            |       |               |          | _   |
| 1903819 - VESTIDO LONGO CREPE S/M<br>ESTAMPADO |   |         |                |             |         |         |               |         |        | 3    |       | 1      |        |       |             |   |   |  |        | 10%        | 4     | 298,00        | 1.072,80 |     |
|                                                |   |         |                |             |         |         |               |         |        |      |       |        |        |       |             |   |   |  |        |            | 4     |               | 1.072,80 |     |

**Passo 6.** Para concluir o procedimento, clique em *Confirmar* e depois em *Fechar*no final da pagina.

| + APLICAR DES | CONTO  |          | CUPIAR | CANCELAR | ELIMINAR |
|---------------|--------|----------|--------|----------|----------|
| + MODIFICAR   | FECHAR | APF OVAR | CÓPIAR | CANCELAR | ELIMINAR |

Após o clique em *Fechar*, aparecerão outras opções que você poderá ver no POP N°1511.0016*Emissão e Gestão de Pedidos de Clientes* que está disponível no site.